海津市公共施設予約システム 利用マニュアル(概要版)

海津市公共施設予約システム

https://shisetsu-kaizu.jp/

### ■利用者登録について

施設予約システムをする場合は、最初に利用者登録をする必要があります。

#### 利用登録(個人)

施設を利用したい個人の方、または継続的に活動 しない2人以上のグループの代表者の方

#### 利用登録(団体)

减免適用団体(社会教育団体、芸術文化団体、社 会福祉団体など)の方、または継続的に特定の構 成員で活動する団体の方

### ■ xIDアプリについて

xID(クロスアイディ)は、マイナンバーカードと連携することで、より手軽 に本人確認、本人認証、電子署名ができるデジタルIDアプリです。xIDアプ リを使用して利用者登録をすると、窓口で本人確認をすることなく登録作業 を行うことができます。

## ■xIDアプリのインストール、設定について

- 下のORコードからアプリをダウンロードします ステップ1
- 利用規約に同意後、PINを登録します ステップ2
- マイナンバーカードを読み取り、カード取得時に設定したパスワードを入力します ステップ3
- ステップ4 基本情報の確認後、設定したPIN1とPIN2を入力します
- ステップ5 xIDからの連絡を受け取れるメールアドレスを入力します

| ステップ1 ステ |                                                                                                    | プ2 | ステッ                               | ステップ 3 |                                                                     | ーップ 4 | ステップ 5                                                                                                    |  |
|----------|----------------------------------------------------------------------------------------------------|----|-----------------------------------|--------|---------------------------------------------------------------------|-------|----------------------------------------------------------------------------------------------------|--|
|          | العال       العال       العال< |    | <section-header></section-header> |        | 9-41<br>• новте<br>РПООДЛ<br>Вяймательски<br>1<br>4<br>7<br>+ о-сак |       | 9:41     登録が完了しました     ・     ・     ・     ・     ・     ・     ・     ・     ・     ・     ・     ・     ・     ・     ・     ・     ・     ・     ・     ・     ・     ・     ・     ・     ・     ・     ・     ・     ・     ・     ・     ・     ・     ・     ・     ・     ・     ・     ・     ・     ・     ・     ・     ・     ・     ・     ・     ・     ・     ・     ・     ・     ・ <t< th=""><th></th></t<> |  |
| iPhon    | ne の方<br>p Store<br><sup>かンロード</sup>                                                                                                    |    |                                   | And    | Iroid の方<br>oogle Play<br>Ficえれよう                                   |       |                                                                                                    |  |

#### 利用者登録について 予約・抽選申込をするには ▶ 利用登録(個人) 利用者登録が必要です。 予約・抽選申込をするには ♥利用登録(団体) 利用者登録が必要です。 利用登録がお済の方 🗄 ログイン

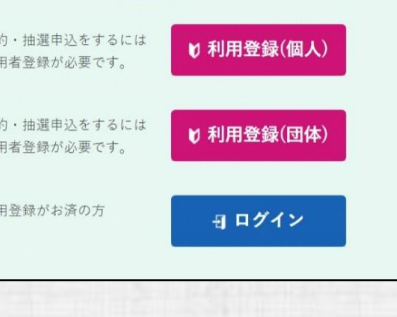

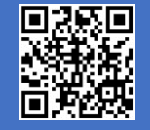

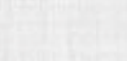

# ■利用者登録方法 (xIDと連携しない場合)

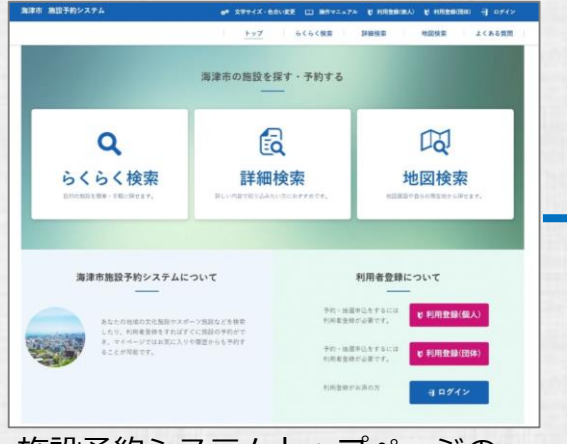

#### 施設予約システムトップページの 「利用登録」ボタンを選択

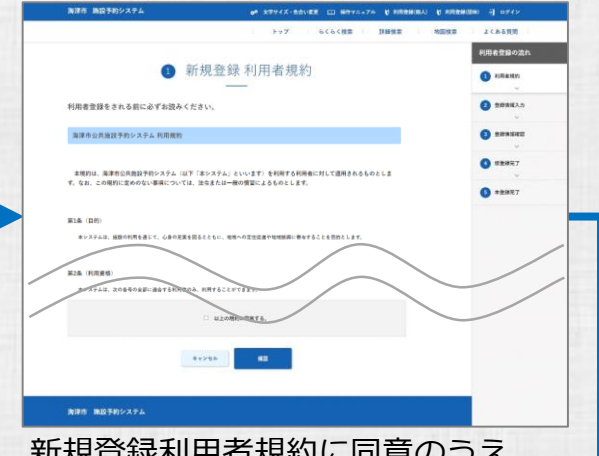

#### 新規登録利用者規約に同意のうえ 「確認」ボタンを選択

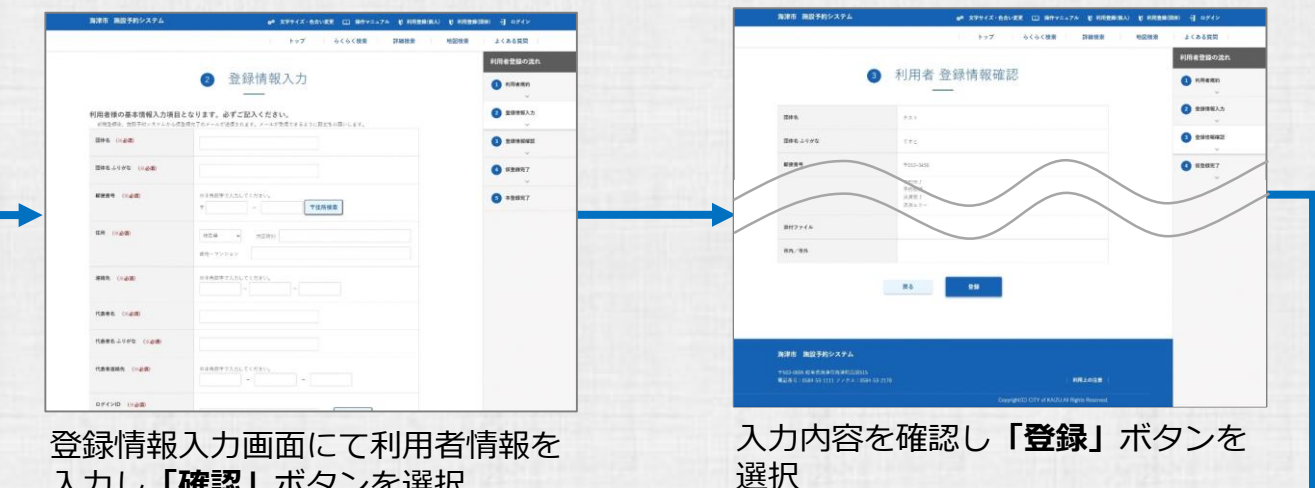

入力し「確認」 ボタンを選択

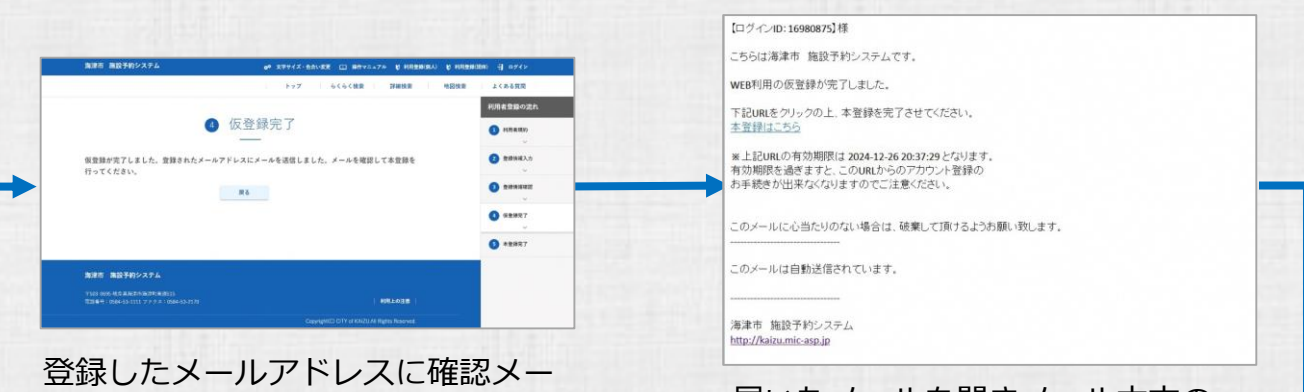

ルが届きます

#### 届いたメールを開きメール本文の 「仮登録はこちら」を選択

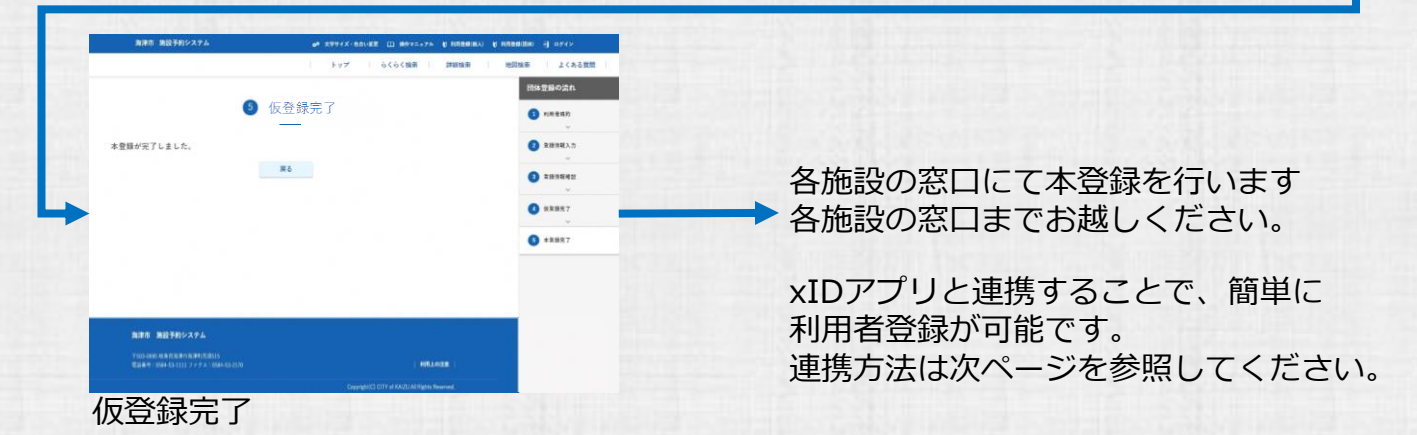

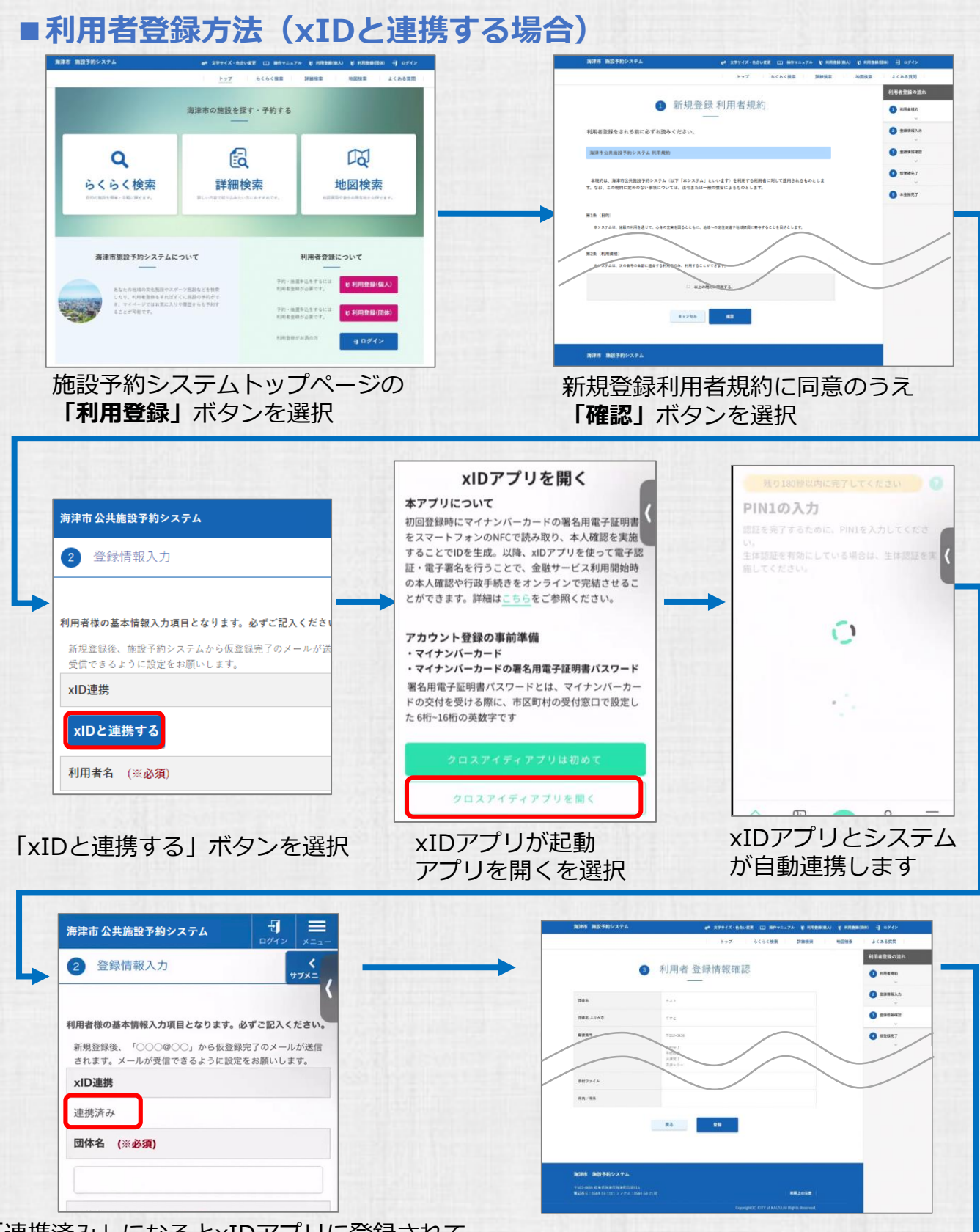

「連携済み」になるとxIDアプリに登録されて いる住所・氏名・メールアドレスが自動入力さ れます。

⑤ 本登録完了

**R**5

本登録が売了しました。

和田市 抽放手的システム

FURNESSA

自動入力された項目以外を入力し 「登録」ボタンを選択

登録完了です。

xIDアプリと連携していただくことで、窓口まで 来ていただかなくても、すぐにシステムを利用 できます。

※団体の場合は管理者による確認および承認が必要です。管理者からの連絡をお待ちください。

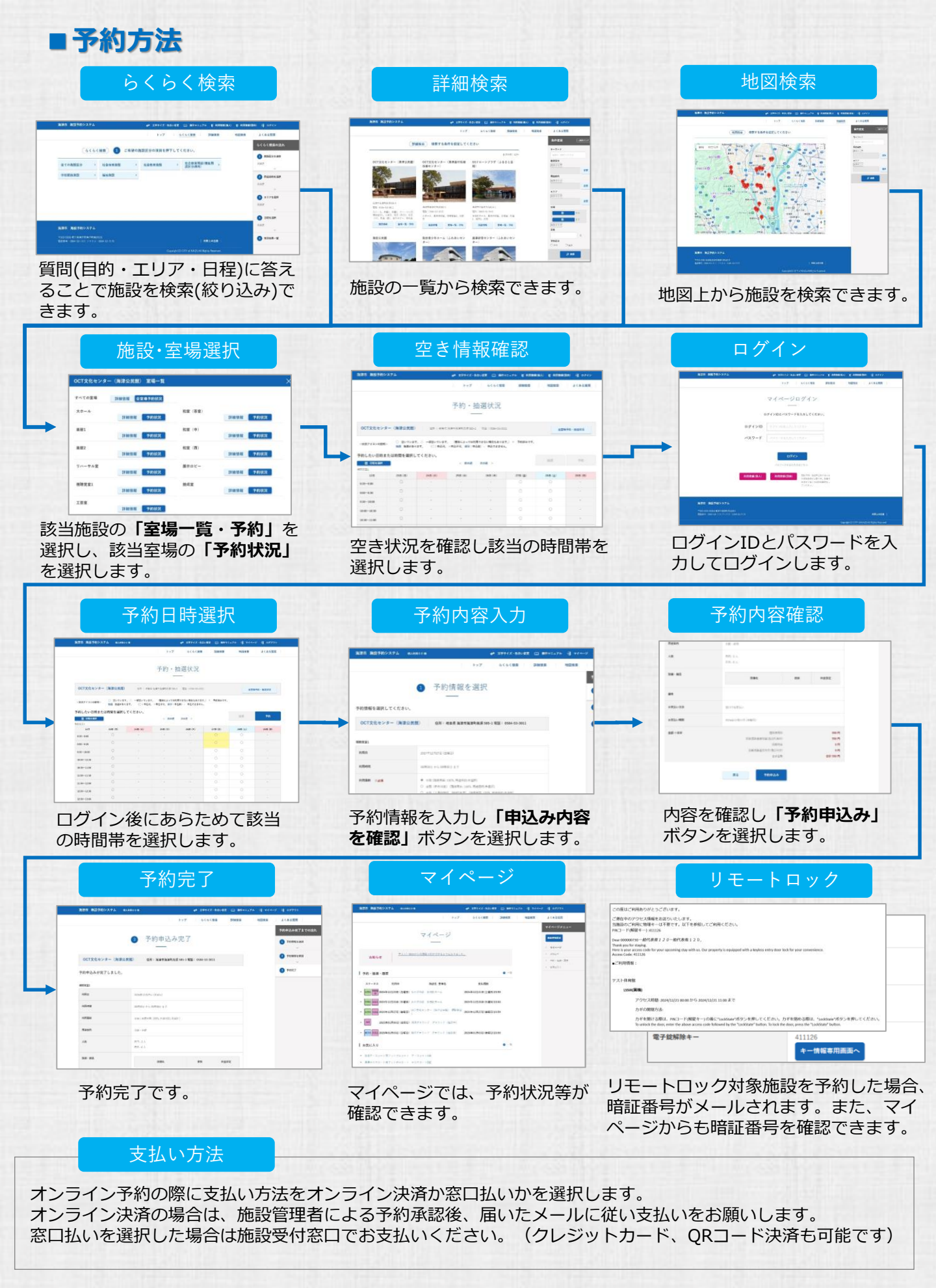

詳しい操作マニュアルについては、公共施設予約システムの中に オンラインマニュアルがありますので、そちらをご確認ください。